# ABB Multivariable (XMV) with Totalflow XSeries Equipment

# **User's Setup Manual**

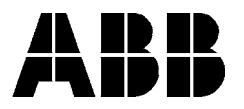

ABB Inc. Totalflow Products 7051 Industrial Blvd. Bartlesville, Oklahoma 74006

> Tel: USA (800) 442-3097 International 1-918-338-4880

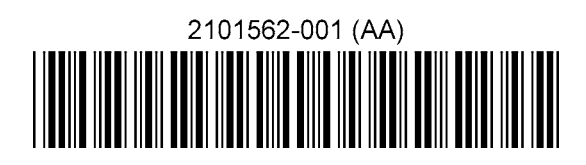

## **Intellectual Property & Copyright Notice**

©2004 by ABB Inc., Totalflow SRU ("Owner"), Bartlesville, Oklahoma 74006, U.S.A. All rights reserved.

Any and all derivatives of, including translations thereof, shall remain the sole property of the Owner, regardless of any circumstances.

The original US English version of this manual shall be deemed the only valid version. Translated versions, in any other language, shall be maintained as accurately as possible. Should any discrepancies exist, the US English version will be considered final.

Notice: This publication is for information only. The contents are subject to change without notice and should not be construed as a commitment, representation, warranty, or guarantee of any method, product, or device by Owner.

Inquiries regarding this manual should be addressed to ABB Inc., Totalflow Products, Technical Communications, 7051 Industrial Blvd., Bartlesville, Oklahoma 74006, U.S.A.

#### **Table of Contents**

| INTRO        | DUCTION                                               | . 1      |
|--------------|-------------------------------------------------------|----------|
| Ι.           | XMV Setup                                             | . 1      |
| Α.           | XMV Setup for Part# 1641020-xxx (with Display & Keys) | 1        |
| В.           | XMV Setup for Part# 1641021 (without Display & Keys)  | 2        |
| C.           | Adding a Display and Keys to an XMV                   | 5        |
| D.           | Adjusting the XMV Static Pressure Response Time.      | 5        |
| II.          | XSeries Setup to support the ABB XMV                  | . 5      |
| Α.           | XSeries Configuration Files                           | 5        |
| В.           | XMV Support Applications                              | 6        |
| C.           | XMV Interface                                         | 6        |
| D.           | XMV Communications Port Setup                         | 8        |
| Ε.           | Assigning XMVs to Measurement Tubes                   | 14       |
| F.           | Displays for XMV                                      | 15       |
| III.<br>SUMN | XSeries to ABB XMV Wiring & Interconnect              | 16<br>18 |

## Table of Figures

| Figure 1–1 Push Button Key Menu                        | 1  |
|--------------------------------------------------------|----|
| Figure 1–2 TFModbus                                    | 2  |
| Figure 1–3 Device Address Search Screen                | 3  |
| Figure 1–4 TFModbus Device Communication               | 4  |
| Figure 2–1 PCCU Applications Setup                     | 6  |
| Figure 2–2 PCCU XMV Setup                              | 7  |
| Figure 2–3 PCCU XMV1 Setup                             | 7  |
| Figure 2–4 Setup Parameters                            | 8  |
| Figure 2–5 Setup Advanced Parameters                   | 8  |
| Figure 2–6 XMV MRB Registers, Address 1                | 9  |
| Figure 2–7 XMV MRB Registers, Address 2                | 9  |
| Figure 2–8 XMV MRB Registers, Address 3                | 10 |
| Figure 2–9 XMV MRB Registers, Address 4                | 10 |
| Figure 2–10 XMV MRB Registers, Address 5               | 10 |
| Figure 2–11 XMV MRB Registers, Address 6               | 11 |
| Figure 2–12 XMV Interface Control Block                | 11 |
| Figure 2–13 Save and Restore File Utility              | 12 |
| Figure 2–14 Save and Restore Tree View                 | 12 |
| Figure 2–15 Modbus Host Request Block Editor           | 13 |
| Figure 2–16 MRB Entry Screen                           | 13 |
| Figure 2–17 XMV Values Screen (APP/ARAY/REG)           | 14 |
| Figure 2–18 PCCU Menu Bar (Calibrate)                  | 14 |
| Figure 2–19 PCCU32 Calibrate Measurement Tubes         | 15 |
| Figure 3–1 Wiring & Interconnect XMV to XSeries, Pg. 1 | 16 |
| Figure 3–2 Wiring & Interconnect XMV to XSeries, Pg. 2 | 17 |
| Figure 3–3 Back view of the XMV                        | 18 |

## List of Tables

| Table 1–1 XMV Menu Tree                 | 2 |
|-----------------------------------------|---|
| Table 1–2 XMV Display & Keys Parts List | 5 |
| Table 2–1 Standard Configuration Files  | 5 |

## INTRODUCTION

This document describes the setup of an ABB Multivariable Transmitter (XMV) in Section I, the setup of the XSeries XFC or XRC flow computer in Section II, and the interconnection wiring in Section III.

## I. XMV Setup

The ABB XMV measures Static Pressure, Differential Pressure and Process Temperature in a gas, vapor or liquid media. The XMV is a 2-wire RS 485 Modbus device with two additional wires required for power. It has a permissible terminal voltage range of 10.5 - 30 VDC. The current draw is 10 mA per XMV. The unit must be setup to operate with the XFC or XRC flow computers.

## A. XMV Setup for Part# 1641020-xxx (with Display & Keys)

An optional "Push Button Key Unit" is located at the top of the XMV (see Figure 1–1). It is used to setup the configuration parameters in the XMV. To make the keys accessible, release the screw and flip protective cap aside. Pushing the key down with an instrument screwdriver activates the key. See the menu tree below in Table 1–1.

With the mode key "M", you can start the menu-controlled programming. To call the next menu item, press the "+" key. To call the previous menu item, press the "-" key. Submenu items / selection list are activated via the mode "M" key. A numerical value can be changed using the "+" key to increment the value by 1 and the "-" key to move the curser to the left. The mode "M" key is used to accept the changes. When setup is finished, go to the menu "Exit" screen and press the mode "M" key.

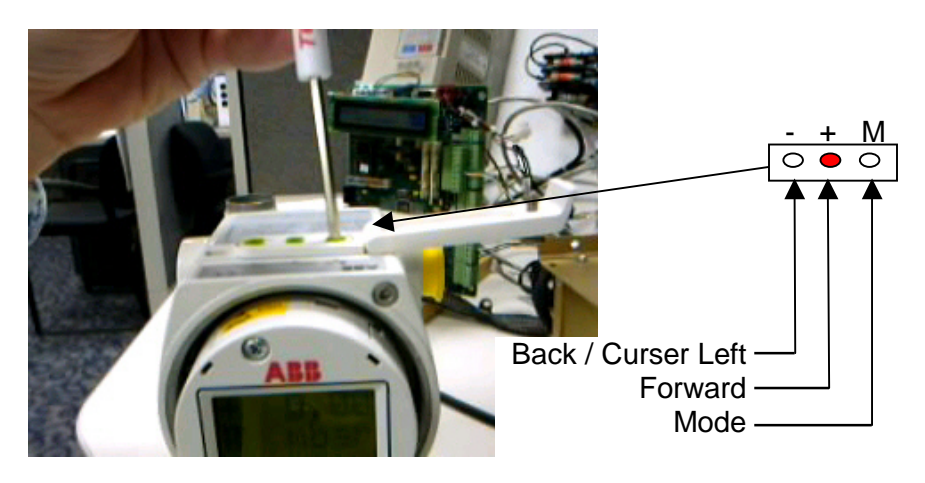

Figure 1–1 Push Button Key Menu

| Enter program menu With Mode Key "M" |                         |  |  |  |
|--------------------------------------|-------------------------|--|--|--|
| Description                          | Typical Setting         |  |  |  |
| Exit                                 | N/A                     |  |  |  |
| View                                 | Any (Not Used)          |  |  |  |
| Shift Zero                           | None (Not Used)         |  |  |  |
| Damping                              | 0.125 Seconds           |  |  |  |
| Device Mode                          | Operate                 |  |  |  |
| Baud Rate                            | 9600                    |  |  |  |
| Bus Address                          | 1 (Set 1–8 as required) |  |  |  |
| Resp-Delay                           | 20 Ms                   |  |  |  |
| Display                              | User Text <sup>*</sup>  |  |  |  |
| Exit                                 | N/A                     |  |  |  |

#### Table 1–1 XMV Menu Tree

\***Note:** Upon exit from the XMV setup mode, the display will show SP, DP, or Temperature from the XSeries if communications are operational OR the message "User-Text" will appear indicating the XMV is waiting on the XSeries to write the display data.

## B. XMV Setup for Part# 1641021 (without Display & Keys)

An XMV without a display & keys may be setup using a PC running PCCU software with a RS485 communication link to the XMV. Use a RS-232 to RS-485 converter assembly Totalflow #2100241-002 and adapter cable #2100248-001 to make this connection. On the adapter cable, the "Bus –" (black alligator clip) connects to XMV "Com –" terminal and "Bus +" (red alligator clip) connects to XMV "Com +" terminal. The XMV must be powered up from an external power source during this setup sequence.

- 1) Open the "TFModbus" utility in PCCU (as shown in Figure 1–2).
- 2) Open "XmvSetup.ini".

| Reported the second second sec |                                                                                                    |
|----------------------------------------------------------------------------------------------------|----------------------------------------------------------------------------------------------------|
| Operate View                                                                                                    | Help                                                                                                    |
|                                                                                                    | TFModbus Configuration File                                                                                                    |
|                                                                                                    | Look in: TFModbus<br>BTU16a.ini<br>BTU16r.ini<br>BTU16r.ini<br>BTUANa.ini<br>BTUDANa.ini<br>BTUDAN.ini<br>BTUMODa.ini<br>BTUMODa.ini<br>BTUMODr.ini<br>BTUMODr.ini<br>BTUMODR.ini<br>BTUMODR.ini<br>B |
|                                                                                                    | File name:     xmvSetup.ini       Files of type:     All Files (*.*)         Cancel                                                                                                    |
| Ready                                                                                                    | Not Connected to Device Login: TFlow                                                                                                    |

Figure 1–2 TFModbus

- 3) The INI program will cycle through the Modbus addresses and baud rates until it communicates with the XMV (see Figure 1–3). The address search will stop when the XMV responds. The current Modbus address and baud rate of the XMV are displayed in the address search box.
  - En PCCU32 -X Image: State State S Archiv f Tê Î 4 MB Address Search X Device: 247 Baud: 9600 Ok MEASURE SYSTEMS Login: user 8 bytes received. Not Connected to Device
- 4) Please note the device address of the XMV, then press 'OK'.

Figure 1–3 Device Address Search Screen

- 5) When the TFModbus screen appears (see Figure 1–4), select the device address tab with the Modbus address found in the address search. Modbus address 247 is the default and correlates to the "XMV Default" tab.
- 6) The process data from the XMV should now be displayed.

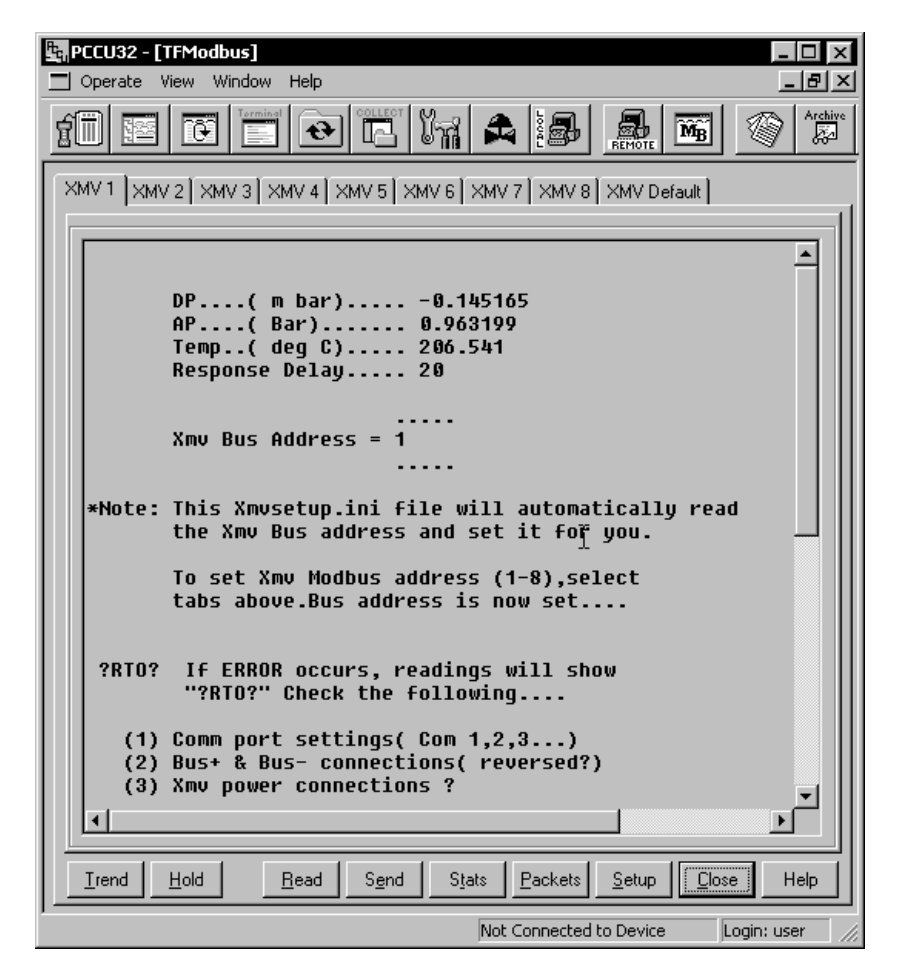

Figure 1–4 TFModbus Device Communication

- 7) If the address is correct and the response delay is 20 ms, no further action is needed for setup on this device.
- 8) If the address is correct, but the response delay is not 20 ms, select a different address tab, then reselect the original address tab so the response delay parameter will be updated to 20 ms in the XMVsetup.ini. Skip to step 10, otherwise continue to step 9.
- 9) If a different address is required, select the Tab with the required address. The Xmvsetup.ini will re-address the XMV to the address specified and set the response delay to 20 ms. The process data will be read and displayed from the XMV using the new address and setup parameters.
- 10) Power must be maintained for 60 seconds after selecting the new address tab for data to be saved in the XMV.
- 11) For setting up multiple XMVs, you will need to connect directly with each device and follow steps 1 through 10.

## C. Adding a Display and Keys to an XMV

A display and keys may be added permanently to an XMV. They can also be added temporarily under power for XMV setup. The required parts are listed in Table 1-2.

| Item | Part Number | Description                              |
|------|-------------|------------------------------------------|
| 1    | 1801000-001 | LCD Display                              |
| 2    | 1801001-001 | Mounting Screws for Display (2) required |
| 3    | 1801002-001 | LCD Glass Cover                          |
| 4    | 1801003-001 | Keys for programming                     |

Table 1–2 XMV Display & Keys Parts List

If adding "keys" to an XMV that was shipped WITHOUT keys, a 3/32 inch hex wrench (not shipped with transmitter) is needed to remove the blank cover. Additionally, a #10 torque driver is needed to secure the keys properly to the transmitter base.

The 2.5 mm and 3 mm hex wrenches shipped with the XMV are used for the "Head Lock" and "Cover Lock".

### D. Adjusting the XMV Static Pressure Response Time.

The standard response time for the XMV to fully reach the applied Static Pressure is 4 seconds. Refer to Totalflow Technical Bulletin #113 if the XMV Static Pressure response time needs to be adjusted.

#### II. XSeries Setup to support the ABB XMV

### **A. XSeries Configuration Files**

Totalflow has standard configuration files (see Table 2–1) that have all the setup parameters and support files for use with the ABB XMV. Totalflow recommends using these released files when possible. If XMV support needs to be added to existing configuration files, reference Section 2B-2F below.

A few of the standard configuration files for use with the XSeries and ABB XMVs are shown below. Contact Totalflow for other available configurations.

| Part Number | Description                                                                     |  |  |
|-------------|---------------------------------------------------------------------------------|--|--|
| 2100961-xxx | XFC with AGA3 support for 1-3 ABB XMVs                                          |  |  |
| 2100922-xxx | XRC with AGA3 support for 1 ABB XMV                                             |  |  |
| 2100962-xxx | XRC with AGA3 support for 1-4 ABB XMVs                                          |  |  |
| 2101469-xxx | XRC with AGA3 support for 1-6 ABB XMVs with Station totals for pod applications |  |  |

Table 2–1 Standard Configuration Files

 All standard XMV configuration files are built to support the XMV with display. If the display is not used, the user should delete the "MVxxTXT.mrb" files in the Modbus folder under the XMV communications port. 2) If one of the multi-tube XMV configurations are used, the actual number of XMVs must be entered in the *Entry Mode/XMV Interface/Setup Tab*. The user should un-instantiate any unused measurement tubes by setting the application to "Spare" in *Entry Mode/Station ID/Application Tab*. The user should also delete the associated display group in "Save and Restore *R:Drive/Display Folder* to customize the configuration files for a specific configuration.

## **B. XMV Support Applications**

To support an ABB XMV with an XSeries flow computer, the following applications are required (see Figure 2–1):

- 1) XMV Interface Application—typically instantiated at app# 8. See Section C.
- 2) Communications Application—typically COM 2 instantiated at app# 3. See Section D.
- 3) Measurement Tube Application—typically instantiated at app# 11-18 as required. See Section E.
- 4) Display Application—typically instantiated at app# 23 with a display group for each measurement tube. See Section F.

| TOTALFLOW  Communications  Communications | Station Setup Applications Resources Pregistry COM2 App, see Sect. D |                   |  |  |
|-------------------------------------------|----------------------------------------------------------------------|-------------------|--|--|
| Remote CCU-Com1                           | Application / Type Start Parameters                                  | Revision 🔺        |  |  |
| XMV-COM2                                  | 0.3.1 Application 0 System                                           | 2100770-005       |  |  |
| ⊕ I/O Subsystem                           | 0.3.2 Application 1 Communications Port = COM0                       | 2100859-004       |  |  |
| 🖻 XMV Interface                           | 0.3.3 Application 2 Communications Port = COM1                       | 2100866-002       |  |  |
| -XMV 1                                    | 0.3.4 Application 3 Communications Port = COM2                       | 2100861-002       |  |  |
| XMV 2                                     | 0.3.5 Application 4 Spare                                            |                   |  |  |
| - Holding Registers                       | 0.3.6 Application 5 Spare XMV App                                    |                   |  |  |
| Operations                                | 0.3.7 Application 6 Spare                                            |                   |  |  |
| E-Measurement                             | 0.3.8 Application 7 Subsystem See Sect. C                            | 00771-002         |  |  |
| the AGA3-1                                | 0.3.9 Application 8 XMV Interface   NumXMV =2                        | 2100788-006       |  |  |
| # AGA3-2                                  | 0.3.10 Application 9 Holding Registers                               | 2100785-003       |  |  |
| III Non3 2                                | 0.3.11 Application 10 Operations Dir = Operations                    | 2100844-006       |  |  |
| Trand System                              | 0.3.12 Application 11 AGA-3 Measurement Dir = AGA3-1                 | 2100779-007       |  |  |
| Diaplay                                   | 0.3.13 Application 12 AGA-3 Measurement Dir = AGA3-2                 | 2100779-007       |  |  |
| ⊟-Display                                 | 0.3.14 Application 13 Spare                                          |                   |  |  |
|                                           | 0.3.15 Application 14 Spare Measurement                              | Арр,              |  |  |
|                                           | 0.3.16 Application 15 Spare see Sect. E                              |                   |  |  |
| ⊡ Display Group 3                         | 0.3.17 Application 16 Valve Control                                  |                   |  |  |
|                                           | 0.3.18 Application 17 Spare                                          |                   |  |  |
|                                           | 0.3.19 Application 18 Spare                                          |                   |  |  |
|                                           | 0.3.20 Application 19 Spare Display App,                             |                   |  |  |
|                                           | 0.3.21 Application 20 Spare                                          |                   |  |  |
|                                           | 0.3.22 Application 21 Trend System Sec Occur                         | 2100787-002       |  |  |
|                                           | 0.3.23 Application 22 Spare                                          |                   |  |  |
|                                           | U.3.24 Application 23 Display                                        | 2100777-003       |  |  |
|                                           |                                                                      |                   |  |  |
|                                           | Be-read Save Send C                                                  | <u>lose H</u> elp |  |  |

Figure 2–1 PCCU Applications Setup

### **C. XMV Interface**

- 1) Enter the number of XMVs in the system under the *XMV Interface/Setup tab* as shown in Figure 2–2.
- 2) Enter the XMV setup parameters in *Entry mode/XMV Interface/XMV #/Setup Tab* as shown in Figure 2–3.

| B-TOTALFLOW<br>B-Communications<br>B-I/O Subsystem | Setup           |               |                           |                 |
|----------------------------------------------------|-----------------|---------------|---------------------------|-----------------|
| B XMV Interface                                    | Des             | scription     | Value                     |                 |
| - XMV 1                                            | 0.4.9 Device/Al | PP ID XN      | /V Interface              |                 |
|                                                    | 8.0.0 Number o  | if XMV 2      |                           |                 |
| ⊞-Display                                          |                 |               |                           | - I             |
|                                                    | <u>R</u> e-read | S <u>a</u> ve | <u>S</u> end <u>C</u> los | se <u>H</u> elp |

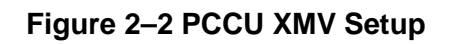

| ⊡- TOTALFLOW<br>⊕ Communications<br>⊕ I/O Subsystem | Values Setup                       |                                 |
|-----------------------------------------------------|------------------------------------|---------------------------------|
| XMV Interface                                       | Description                        | Value                           |
| XMV 1                                               | 8.54.0 Modbus Address              | 1                               |
| ····· XIVIV 2                                       | 8.55.0 Modbus Register             | 21                              |
|                                                     | 8.12.0 Scan                        | Enabled                         |
| ± Display                                           | 8.11.0 Factory Units               | Metric                          |
|                                                     | Calibration                        |                                 |
|                                                     | 8.1.0 Differential Pressure        | Factory                         |
|                                                     | 8.1.1 Static Pressure              | Factory                         |
|                                                     | Displays                           |                                 |
|                                                     | 8.56.0 Display Scroll              | Enabled                         |
|                                                     | 8.14.0 Number of Custom Displays   | 0                               |
|                                                     | XMV Output Units                   |                                 |
|                                                     | 8.48.0 Static Pressure Units       | psia                            |
|                                                     | 8.49.0 Differential Pressure Units | inh2o                           |
|                                                     | 8.50.0 Temperature Units           | Deg F                           |
|                                                     |                                    |                                 |
|                                                     | Be-read Save g                     | jend <u>C</u> lose <u>H</u> elp |
|                                                     |                                    |                                 |
| Ready                                               | Connected to T                     | OTALFLOW Login: user //,        |

Figure 2–3 PCCU XMV1 Setup

### **D. XMV Communications Port Setup**

1) Setup the Communication Port parameters (see Figures 2–4 and 2–5) in *Entry Mode/Communications/XMV-COM#*.

| - TOTALFLOW  - Communications  - Local-COM0 | Setup 🛛 🗚      | dvanced Statistics   |                              |
|---------------------------------------------|----------------|----------------------|------------------------------|
| Remote CCU-COM1                             |                | Description          | Value                        |
| XMV-COM2                                    | 0.4.4          | Port Name            | XMV-COM2                     |
|                                             | 3.0.6          | Protocol             | Modbus Host (RTU)            |
| H MY Interface                              | 3.0.2          | Baud Rate            | 9600                         |
|                                             | 3.0.12         | Register Format      | 32 Bit                       |
| . Display                                   | <u>R</u> e-re- | ad S <u>a</u> ve Ser | d <u>C</u> lose <u>H</u> elp |

Figure 2–4 Setup Parameters

| Communications     Setup Advanced Statistics                                                                                                    |                                                                                                    |                                                                                                    |                                                                                                    |  |
|----------------------------------------------------------------------------------------------------|----------------------------------------------------------------------------------------------------|----------------------------------------------------------------------------------------------------|----------------------------------------------------------------------------------------------------|--|
| - Communications - Local-Com0 - Remote CCU-Com1 - XMV-COM2 - I/O Subsystem - XMV Interface - XMV 1 - XMV 2 - Holding Registers - Operations - Measurement - Valve Control - Trend System - Display | Setup Ad<br>3.0.1<br>3.0.3<br>3.0.4<br>3.0.5<br>3.1.1<br>3.1.2<br>3.1.3<br>3.0.17<br>3.0.13<br>3.3.0<br>3.0.15 | Avanced Statistics<br>Description<br>Interface<br>Data Bits<br>Parity<br>Stop Bits<br>Xmit Key Delay (milliseconds)<br>Unkey Delay (milliseconds)<br>Timeout(milliseconds)<br>Trailing Pad<br>Retries<br>Directory<br>Switched V-Batt/Operate | Value           Rs485           8           None           1           10           1           50           None           0           R:\COM-2\Modbus           Enable |  |
|                                                                                                    | <br><u></u><br>∢                                                                                               | ad S <u>a</u> ve                                                                                                    |                                                                                                    |  |

Figure 2–5 Setup Advanced Parameters

2) Setup the Communication Port MRB(s) (Modbus Request Block).

In step 1, a "Modbus" folder was created for the communications port. There are 2 supported types of MRBs. The user needs to determine which method is desired and create the required Modbus Request Block(s).

Legacy Method

The Legacy method uses 2 modbus blocks per XMV and is <u>supported by all</u> <u>versions of the XSeries Flash software</u>. There are two Modbus Request Blocks (MRB) that need to be created and stored in the Modbus folder for each XMV installed (See figures 2–6 through 2–11 as needed).

- ✓ Mv1.MRB (block one) is required for reading registers from the XMV and storing the raw values into the XMV application.
- Mv1Txt.MRB (block two) writes the SP, DP & Temperature data to the XMV display.

| Mv1.MRB                                                                                                    | Mv1Txt.MRB                                                                                                    |
|----------------------------------------------------------------------------------------------------|----------------------------------------------------------------------------------------------------|
| File Edit View Help                                                                                                    | File Edit View Help                                                                                                    |
| Modbus Function     Destination       4 - Read Input Registers     I       Slave Addresss     1       Starting Register     21       # Registers     3       Register Type     Float       Trigger     I       Type     Trigger       Register     8.13.0       Register     8.0.1 | Modbus Function     Source       16 - Write Multiple Registers     I       Slave Addresss     1       Starting Register     1001       # Registers     7       6     8.2.5       7     8.2.6       Trigger     I       Type     Trigger       Register     8.9.0       Register     0.0.0 |

#### Figure 2–6 XMV MRB Registers, Address 1

| Mv2.MRB                                                                                                    | Mv2Txt.MRB                                                                                                    |
|----------------------------------------------------------------------------------------------------|----------------------------------------------------------------------------------------------------|
| File Edit View Help                                                                                                    | File Edit View Help                                                                                                    |
| Modbus Function     Destination       4 - Read Input Registers     Image: Constraint of the second second | Modbus Function     Source       16 - Write Multiple Registers     Image: Source       Slave Addresss     2       Starting Register     1001       # Registers     7       Register Type     Image: Source       Trigger     7       Type     Trigger       Register     8.9.1       Register     0.0.0 |

Figure 2–7 XMV MRB Registers, Address 2

| Mv3.MRB                                                                                                    | Mv3Txt.MRB                                                                                                    |
|----------------------------------------------------------------------------------------------------|----------------------------------------------------------------------------------------------------|
| File Edit View Help                                                                                                    | File Edit View Help                                                                                                    |
| Modbus Function Destination                                                                                                    | Modbus Function Source                                                                                                    |
| 4 - Read Input Registers 💌 Register                                                                                                    | 16 - Write Multiple Registers 💌 Register                                                                                                    |
| Slave Addresss     3       Starting Register     21       # Registers     3       Register Type     Float       Trigger     Image: Compare the second second sec | Slave Addresss       3         Starting Register       1001         # Registers       7         6       8.2.16         4       8.2.17         5       8.2.18         6       8.2.19         7       8.2.20         Trigger       7         Register       8.9.2         Register       0.0.0 |

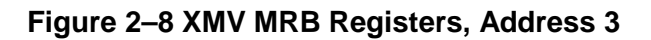

| Mv4.MRB                                                                                                    | Mv4Txt.MRB                                                                                                    |
|----------------------------------------------------------------------------------------------------|----------------------------------------------------------------------------------------------------|
| File Edit View Help                                                                                                    | File Edit View Help                                                                                                    |
| Modbus Function     Destination       4 - Read Input Registers     I       Slave Addresss     4       Starting Register     21       # Registers     3       Register Type     Float       Trigger     Trigger       Type     Trigger       Register     8.13.3       Register     8.0.4 | Register     No.0       Nordbus Function     Source       16 - Write Multiple Registers     I       Slave Addresss     4       Starting Register     1001       # Registers     7       Register Type     Int16       Trigger     Register       Type     Trigger       Register     8.9.3       Register     0.0.0 |

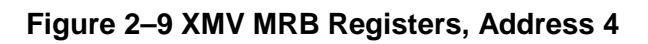

| MV5.MRB                                                                                                    | MV5Txt.MRB                                                                                                    |
|----------------------------------------------------------------------------------------------------|----------------------------------------------------------------------------------------------------|
| Destination       Register Induction       Image: Induction Induction       Image: Induction Induction | Modbus Function     Source       16 - Write Multiple Registers     ▼       Slave Addresss     5       Starting Register     1001       # Registers     7       6     8.2.33       7     8.2.32       6     8.2.33       7     8.2.34       Trigger     ▼       Register     8.9.4       Register     0.0.0 |

Figure 2–10 XMV MRB Registers, Address 5

| Mv6,MRB                                                                                                    | _ 🗆 🗙                                                                                     | Mv6Txt.MRB                                                                                                    | _ 🗆 🗙                                                                                                    |
|----------------------------------------------------------------------------------------------------|-------------------------------------------------------------------------------------------|----------------------------------------------------------------------------------------------------|----------------------------------------------------------------------------------------------------|
| File Edit View Help                                                                                                    |                                                                                           | File Edit View Help                                                                                                    |                                                                                                    |
| Modbus Function                                                                                                    | Destination                                                                               | Modbus Function                                                                                                    | Source                                                                                                    |
| 4 - Head input Registers       Slave Addresss       6       Starting Register       21       # Registers       3       Register Type       Float       - Trigger       Type       Trigger       Register       8.13.5       Response Status       Register       8.0.6 | Register           1         8.3.15           2         8.3.16           3         8.3.17 | Slave Addresss     6       Starting Register     1001       # Registers     7       Register Type     Int16       - Trigger     _       Type     Trigger       Register     8.9.5       - Response Status     0.0.0 | Register           1         8.2.35           2         8.2.36           3         8.2.37           4         8.2.38           5         8.2.39           6         8.2.40           7         8.2.41 |

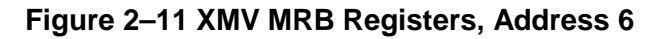

Interface Controlled Method

The Interface Controlled Method uses one Modbus block and is <u>supported by all</u> <u>XSeries Flash software released after 4/21/2004 (XFC flash 2101050-011 and XRC flash 2101052-009 and later)</u>. Regardless of the number of XMVs used, this method requires one Modbus block (see Figure 2-12).

| Modbus Eurotion      |               |   |          |
|----------------------|---------------|---|----------|
| Interface Contr      | olled 🔻       |   | Register |
| Slave Addresss       |               |   |          |
| #Registers           |               |   |          |
| Trigger              | Float <b></b> |   |          |
| Type Register        | ster 🔽        |   |          |
| -<br>Response Status |               | _ |          |
| Register             | 0.0.0         |   |          |

Figure 2–12 XMV Interface Control Block

3) Once the method is determined, the required block(s) must be created.

**Note:** Instructions shown are for using PCCU 4.53 or later. If using PCCU4.52 or earlier, the blocks must be created and saved to the users PC hard drive and then downloaded using the "Save and Restore" utility to the Modbus folder under the XMV Com Port.

- A) Go to "File Utilities", then "Save and Restore" in the Operate Menu (see Figure 2–13).
- B) Under "R: Drive" in the tree view, select the XMV Com Port (see Figure 2-14).

| PCCU32 - [Entry]     Operate View Window I     Open Configuration File     Communications     Laptop File Utilities     Archive File Utilities | Help                                                                                                    |                               |
|----------------------------------------------------------------------------------------------------|----------------------------------------------------------------------------------------------------|-------------------------------|
| Setup                                                                                                    | Description                                                                                                    | Value                         |
| File Utilities<br>Exit<br>- Holding Registers<br>- Operations<br>B: Measurement<br>B: Valve Control<br>- Trend System<br>B: Display            | Display File Editor<br>Trend File Editor<br>Analysis File Editor<br>AppTable File Editor<br>Local Command File Editor<br>Modbus Slave Register Editor<br>Modbus Host Request Block Editor<br>LevelMaster Request Block Editor<br>Therms Master Request Block Editor<br>Altronic DP Request Block Editor | VV-COM2<br>one                |
| Save and Restore Utility                                                                                                    | File Transfer                                                                                                    | ted to TOTALFLOW Login: TFlow |

Figure 2–13 Save and Restore File Utility

| PCCU32 - [Save and | d Restore]                                       |               | _ 🗆 ×                      |
|--------------------|--------------------------------------------------|---------------|----------------------------|
| 🔲 Operate View Wi  | ndow Help                                        |               | <u>_ 8 ×</u>               |
|                    |                                                  | J 🔟 😤         | Setup                      |
|                    | File System Free Space:                          | 356434        |                            |
| ⊡-S:               | File Name                                        | Size          | Last Modified Attr         |
|                    | Xmv_Ctl.mrb                                      | 20 0          | 7/14/03 16:18:52 a         |
| COM-1              |                                                  |               |                            |
| E-COM-2            |                                                  |               |                            |
| Modbus             |                                                  |               |                            |
| IOS                |                                                  |               |                            |
| Holding            |                                                  |               |                            |
| AGA3-1             |                                                  |               |                            |
| -Valve             |                                                  |               |                            |
| Trend              |                                                  |               |                            |
| Display            |                                                  |               |                            |
| Operations         |                                                  |               |                            |
| AGA3-2             | Save Station Files <u>R</u> estore Station Files |               | <u>C</u> lose <u>H</u> elp |
| ,<br>Ready         | Connect                                          | ed to TOTALFL | .OW Login: TFlow           |

Figure 2–14 Save and Restore Tree View

- C) Return to "File Utilities" in the Operate Menu and select "Modbus Host Request Block Editor" (see Figure 2–15).
- D) Create the required MRBs using figures 2–6 through 2–12.
- E) When finished with each MRB, press the "Send" button (see Figure 2–16) to load the MRB into the "R: Drive"

**Note:** If modifying an existing block, to create a new block, you will need to use the "File/Send As" feature to rename and save the block to the Modbus folder.

**Note:** Refer to Totalflow Technical Bulletin No. 118 or the PCCU Help files for more details on creating and using Modbus Blocks.

| Bave and R                  | estore]                                                                                                    |                                     |
|-----------------------------|----------------------------------------------------------------------------------------------------|-------------------------------------|
| Operate View Windo          | w Help                                                                                                    | _ B ×                               |
| File Operations             | - 17 17 2 2 2 2 2 2 2 2 2 2 2 2 2 2 2 2 2                                                                                                    |                                     |
|                             | File System Free S                                                                                                    | Space: 356434                       |
| Archive File Utilities      | File Name                                                                                                    | Size Last Modified Attr             |
| Setup                       | , mv_Ctl.mrb                                                                                                    | 20 07/14/03 16:18:52 a              |
| File Utilities              | Display File Editor<br>Trend File Editor<br>Analysis File Editor<br>AppTable File Editor<br>Local Command File Editor<br>Modbus Slave Register Editor<br>Modbus Host Request Block Editor<br>LevelMaster Request Block Editor<br>Altronic DP Request Block Editor<br>Altronic DP Request Block Editor<br>Serve Station Files<br>Register Station Files |                                     |
|                             |                                                                                                    |                                     |
| Create/Edit Modbus Host Rec | quest Block Files                                                                                                    | Connected to TOTALFLOW Login: TFlow |

Figure 2–15 Modbus Host Request Block Editor

| Modbus Request Block    |             |
|-------------------------|-------------|
| File Edit View Help     |             |
| Modbus Function         | Destination |
| 3 - Read Registers      | Register    |
| Slave Addresss 1        |             |
| Starting Register 7001  |             |
| #Registers 1            |             |
| Register Type Float 💌   |             |
| -Trigger                | -           |
| Type Interval 💌         |             |
| Interval 0:00:01        |             |
| – Response Status       |             |
| Register <u>I</u> 0.0.0 |             |
|                         |             |
|                         | Send Cancel |

Figure 2–16 MRB Entry Screen

## E. Assigning XMVs to Measurement Tubes

The data inputs from the XMVs can be assigned to any measurement tube.

- 1) To assign the input, the user must note the App/Array/Register for the "Scaled Values" for each XMV (see Figure 2–17).
- 2) Next go to Calibration (see Figure 2–18):
- 3) Select the measurement tube to be configured from the tree view (see Figure 2–19).
- 4) Select the Setup Tab.
- 5) Enter the appropriate App/Array/Register for Static Pressure, Differential Pressure & Temperature from the XMV Scaled Values on the XMV/Values tab.

| PCCU32 - [Entry]     |               |                       |                 |               | _ <b>D</b> × |
|----------------------|---------------|-----------------------|-----------------|---------------|--------------|
| Operate view vvindov | и нер         |                       |                 | - 1           |              |
|                      |               |                       | y 🔟 ぷ           |               |              |
| □ TOTALFLOW          | Zeluee Ì c    |                       |                 |               |              |
| E Communications     | values   S    | setup                 |                 |               |              |
| ⊡-I/O Subsystem      |               |                       |                 |               |              |
| AMV Interface        |               | Description           | Value           | Units         |              |
| -XMV 1               | 8.47.0        | Description           | XMV 1           |               |              |
| MV 2                 |               |                       |                 |               |              |
| - Holding Registers  | 8.0.1         | Status                | Success         |               |              |
| Operations           | 8.57.0        | Number of Polls       | 61749           |               |              |
| 🖻 Measurement        | 8.58.0        | Number of Errors      | 61750           |               |              |
| in AGA3-1            | 0.20          |                       | 0.000           | mbor          |              |
| in AGA3-2            | 0.3.0         | Static Pressure       | 1 000           | har           |              |
| 🗄 Valve Control      | 832           | Temperature           | 24.681          |               |              |
| - Trend System       | 0.0.2         | Scaled Values         |                 |               |              |
| 🖻 Display            | 840           | Differential Pressure |                 | inh2o         |              |
|                      | 841           | Static Pressure       | 14.507          | nsia          |              |
|                      | 8.4.2         | Temperature           | 76.426          | dea F         |              |
|                      |               |                       |                 |               |              |
|                      | <u>R</u> e-re | ad S <u>a</u> ve      | <u>S</u> end    | Close         | Help         |
| Ready                |               |                       | Connected to TC | TALFLOW Login | : TFlow      |

Figure 2–17 XMV Values Screen (APP/ARAY/REG)

| PCCU32 - [Entry]         |     | _ <b>_</b> × |
|--------------------------|-----|--------------|
| 🔲 Operate View Window He | ₽ ₹ | _ & ×        |
|                          |     |              |

Figure 2–18 PCCU Menu Bar (Calibrate)

| 🔄 PCCU32 - [Calibrate |                                                                                                    |
|-----------------------|----------------------------------------------------------------------------------------------------|
| 🔲 Operate View Win    | dow Help                                                                                                    |
| ti e ti               |                                                                                                    |
| TOTALFLOW             | Checks Calibration Setup<br>Hold: Sp 0.00, Dp 0.00, Tf 0.00<br>Sp Dp TF Irend<br>0.000 0.000 0.000 V Update<br>Registers<br>Static Pressure 8.4.1<br>Diff. Pressure 8.4.0<br>Temperature 8.4.2<br>Static Pressure Device<br>Temperature<br>MID Installed Use Fixed IF Fixed TF 60.000<br>Close Help |
| Ready                 | Connected to TOTALFLOW Login: user                                                                                                    |

Figure 2–19 PCCU32 Calibrate Measurement Tubes

## F. Displays for XMV

There are no actual displays in the XSeries for the XMV, rather the XMV is typically assigned to a measurement tube and the measurement tube has an associated display group. If a measurement tube has been added, then a display group for that tube needs to be added with the following procedure:

Enter the "Save and Restore" utility. Go to the Display folder on R: and double click on an existing display group for a measurement tube. Modify the group name, display names and display registers for the new measurement tube. Use the "File / Send As..." option to download the modified file with a new file name to the Display folder. Go to "Entry " mode and check displays.

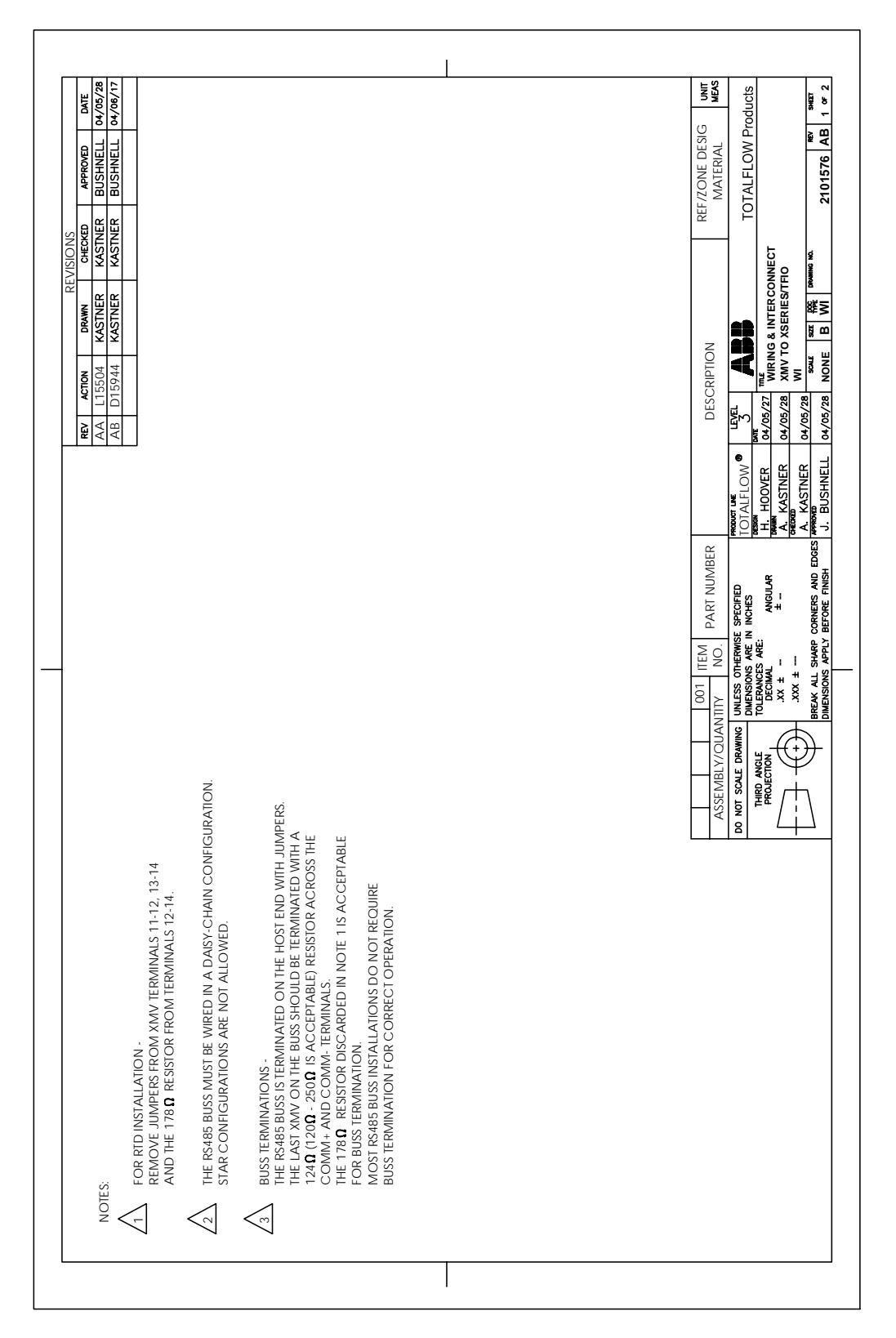

III. XSeries to ABB XMV Wiring & Interconnect

Figure 3–1 Wiring & Interconnect XMV to XSeries, Pg. 1

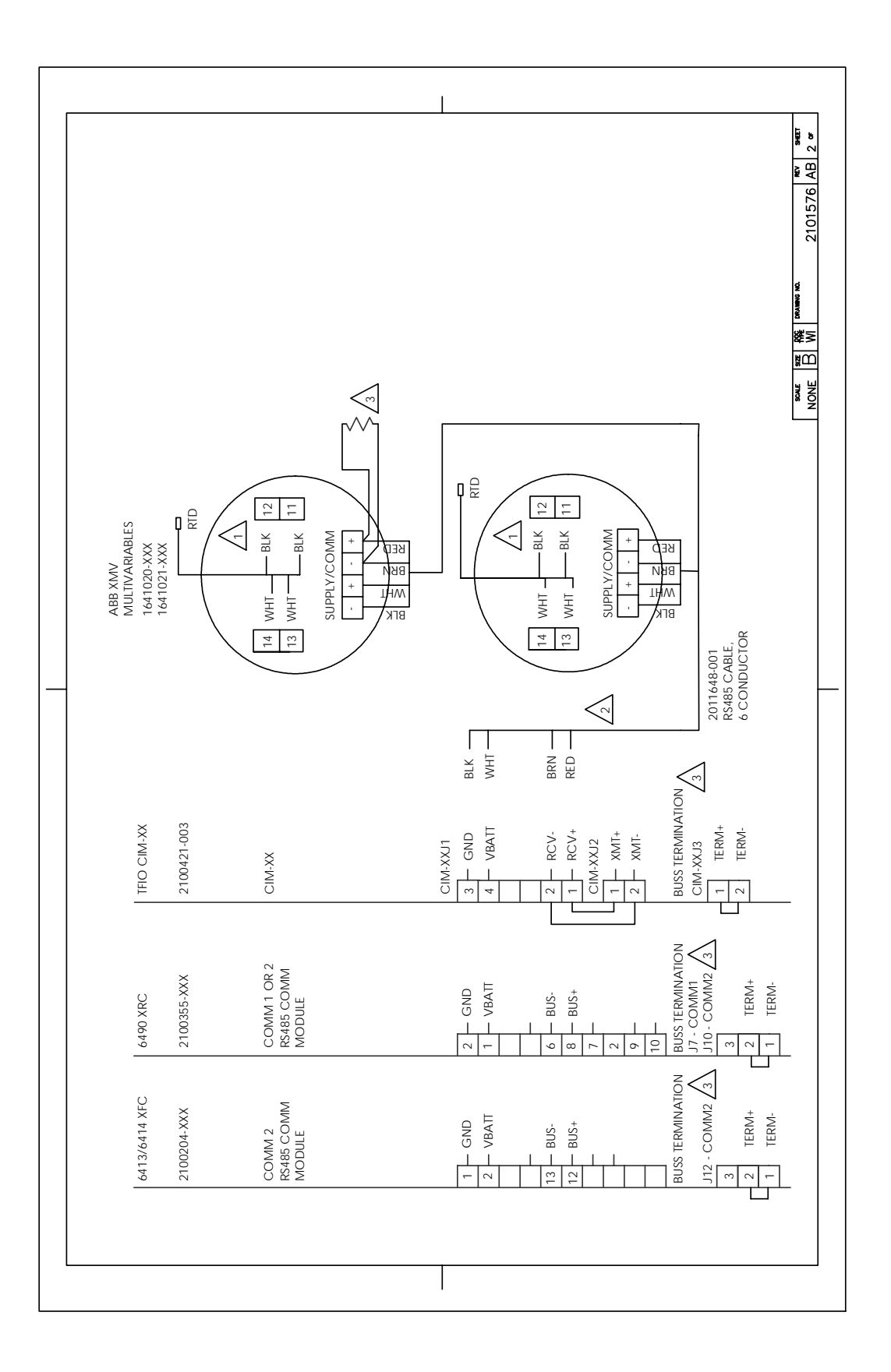

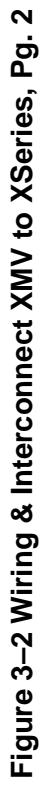

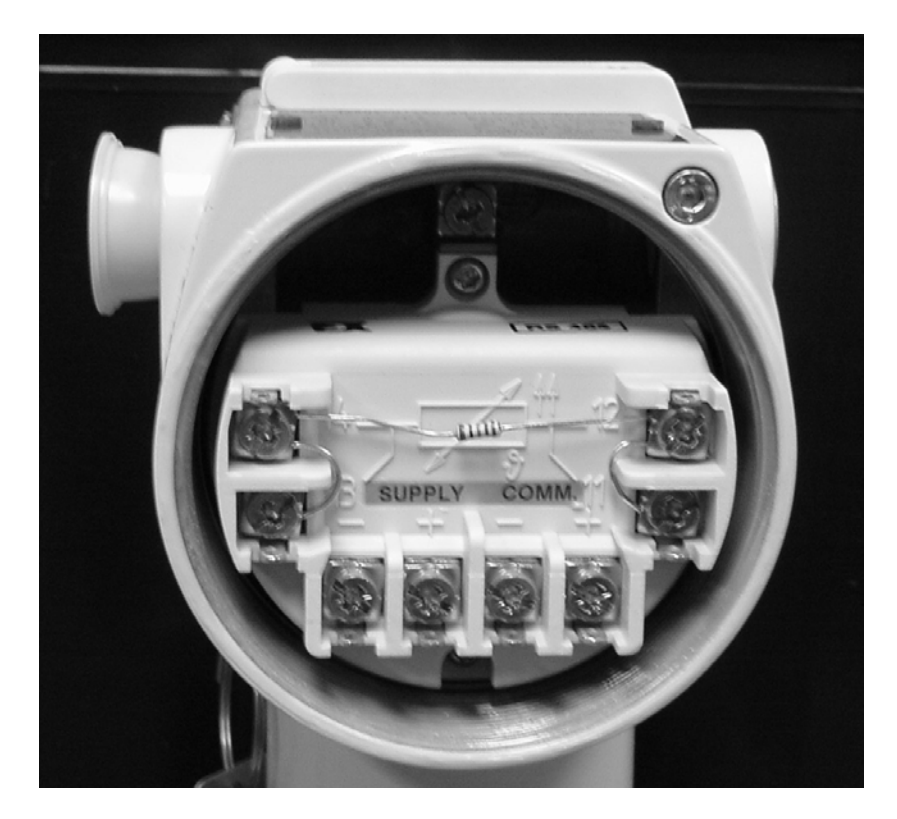

Figure 3–3 Back view of the XMV

## SUMMARY

At this point the XFC or XRC should be receiving data from the XMV. Data updates can be verified by viewing the data in "Entry / XMV Interface / XMV xx / Values Tab". The data should be reflecting process conditions and be updating every second.

Communications success can be monitored in "Entry / Communications / COMxx / Host Status". The "Number of Polls" should be incrementing without any change in the "Number of Errors". For easier viewing, all data fields on the "Host Status Tab" can be reset to "0" by writing a "0" in the fields and using the "Send" button.

The Measurement Tube using the XMV inputs should be now be calibrated.

Note: Be sure and save the system configuration to the S: drive using the "Save and Restore" utility.